## สรุปกิจกรรมแลกเปลี่ยนเรียนรู้ เรื่อง การใช้งาน Google meet และโปรแกรม Zoom (โครงการปีงบประมาณ 2564)

| วันที่จัด               | วันที่ 28 พฤษภาคม 2564 เวลา 09.30 – 12.00 น.                           |                            |
|-------------------------|------------------------------------------------------------------------|----------------------------|
| สถานที่จัด              | ห้องปฏิบัติการคอมพิวเตอร์ ชั้น 2 คณะเภสัชศาสตร์ มหาวิทยาลัยอุบลราชธานี |                            |
| จำนวนผู้เข้าร่วมกิจกรรม | 25 คน                                                                  |                            |
| ผู้ร่วมกิจรรม           | คณาจารย์คณะเภสัชศาสตร์                                                 | จำนวน 1 คน                 |
|                         | บุคลากรคณะเภสัชศาตร์                                                   | จำนวน 24 คน                |
| ผู้บรรยาย/วิทยากร       | ผศ.พีรวัฒน์ จินาทองไทย                                                 | รองคณบดีฝ่ายแผนและสารสนเทศ |
|                         | นายอิศราวุธ สายมาศ                                                     | ช่างเทคนิค                 |
| ผู้จดบันทึก             | นางสาวสดใส ตะรินันท์                                                   |                            |
| ผู้เรียบเรียง           | นางสาวสดใส ตะรินันท์                                                   |                            |

## การใช้งาน Google Meet และโปรแกรม Zoom

ผศ.พีรวัฒน์ จินาทองไทย ตำแหน่งรองคณบดีฝ่ายแผนและสารสนเทศ และนายอิศราวุธ สายมาศ ตำแหน่ง ช่างเทคนิค คณะเภสัชศาสตร์ มหาวิทยาลัยอุบลราชธานี บรรยายเชิงปฏิบัติการ กิจกรรมแลกเปลี่ยน เรียนรู้ (KM) เรื่อง การใช้งาน Google Meet และโปรแกรม Zoom ให้แก่บุคลากรคณะเภสัชศาสตร์ มหาวิทยาลัยอุบลราชธานี ในวันที่ 28 พฤษภาคม 2564 ณ ห้องปฏิบัติการคอมพิวเตอร์ ชั้น 2 ที่สนใจ โดยมี วัตถุประสงค์เพื่อรองรับการปฏิบัติงานของบุคลากรให้สอดคล้องกับสถานการณ์การระบาดของโรคโควิด-19 ซึ่งปัจฏูบันมีการปฏิบัติงาน การประชุม อบรม สัมมนา ในรูปแบบออนไลน์เป็นส่วนมาก รายละเอียดดังนี้

## การใช้งาน Google Meet

การเข้าร่วมประชุมออนไลน์ด้วยโปรแกรม <u>Google Meet</u>

ผู้ใช้โปรแกรม Google Meet สามารถใช้งานได้เลย ไม่ต้องติดตั้งโปรแกรมเพิ่มเติม โดยใช้งานผ่าน โปรแกรม เว็บบราวเซอร์ ได้แก่ <u>Google Chrome</u>, <u>FireFox</u> ส่วนการใช้งานบนมือถือ หรือแท็บแล็ต ต้อง ติดตั้งโปรแกรม เพื่อการใช้งาน

สำหรับการเข้าร่วมประชุม สามารถทำได้ด้วยกัน 2 วิธี โดยผู้ที่ไม่มีอีเมล @ubu.ac.th ก็เข้าร่วม ประชุมได้ ดังนี้

#### 1 การเข้าร่วมประชุมด้วย Google Meet ID

1. เข้าไปที่เว็บไซต์ ของ <u>Google Meet</u> หรือพิมพ์ url ตาม <u>https://meet.google.com/</u>

2. Sign in หรือ ลงชื่อเข้าใช้ ด้วย account "@ubu.ac.th" สำหรับที่ไม่มีอีเมล @ubu.ac.th ก็ เข้าร่วมประชุมได้ และกดปุ่ม Next เพื่อทำการเข้าสู่ระบบ

 หลังจากทำการ เข้าสู่ระบบสำเร็จแล้ว จะพบกับหน้าจอหลักของโปรแกรม <u>Google Meet</u> จากนั้น ให้ทำการคลิ๊กที่ปุ่ม เข้าร่วมหรือเริ่มการประชุม

| ogle Meet                                                                                                   | 10:59 · a. 15 มิ.ย. 🕐 ! 🍪 |
|----------------------------------------------------------------------------------------------------|---------------------------|
|                                                                                                    |                           |
|                                                                                                    |                           |
|                                                                                                    |                           |
| การประชุมทางวิดีโอที่ปลอด <i>ภ</i> ัย<br>สำหรับทุกคน                                                        |                           |
| ดิดต่อสื่อสาร ทำงานร่วมกัน และเฉลิมฉลองจากทุกที่ได้ด้วย<br>Google Meet 12:15 ประชุม VOC ด้านการผลิตบัณฑิต ค | รั้งที่ 3                 |
| 🕞 การประชุมใหม่ 🔄 ป้อนรหัสหรือชื่อเล่น                                                                      |                           |
| ดูข้อมูลเพิ่มเดิมเกี่ยวกับ Google Meet                                                                      |                           |

 เมื่อคลิ๊กปุ่ม เข้าร่วมหรือเริ่มการประชุม แล้ว ระบบ ก็จะให้ตั้งชื่อห้องประชุม ในขั้นตอนนี้ เราจะตั้งชื่อห้องประชุม หรือไม่ตั้งชื่อก็ได้ ถ้าหากไม่ต้องการตั้งชื่อห้องประชุม ก็กดปุ่ม ต่อไป ได้เลย

| เข้าร่วมหรือเริ่มการประชุม                                                            | ×              |
|---------------------------------------------------------------------------------------|----------------|
| ป้อนรหัสการประชุมหรือชื่อเล่น หากต้องการเริ่มการประชุม<br>ป้อนชื่อเล่นหรือเว้นว่างไว้ | เของคุณเอง ให้ |
|                                                                                       |                |
| ประชุม VOC ด้านการผลิตบัณฑิต ครั้งที่ 3                                               |                |

5. ในขั้นตอนนี้ เป็นการเตรียมตัวก่อนเข้าร่วมประชุม ถ้าหากเข้าใช้งานครั้งแรก ต้องคลิ๊ก ปุ่ม Allow เพื่ออนุญาต ให้สามารถใช้งานกล้องและไมโครโพนได้ ซึ่งเราสามารถเปิดหรือปิด ไมโครโพนและ กล้องได้ โดยกดปุ่มรูปกล้องหรือไมโครโพน ให้เป็นสีแดง จากนั้นก็สามารถกดปุ่ม **เข้าร่วมเลย** เพื่อร่วมการประชุม

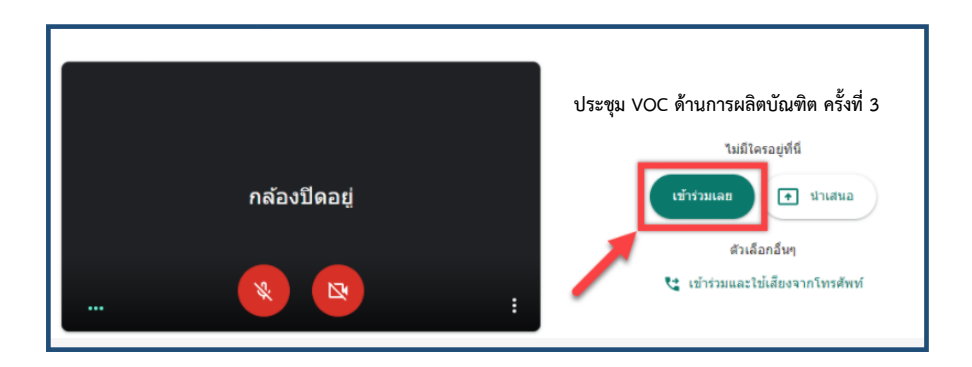

6. เมื่อเข้าห้องประชุมได้แล้ว ระบบจะแสดงข้อมูลรายละเอียดของห้องประชุม โดยจะมี ลิ้งค์ ของ ประชุม แสดงไว้ด้วย เราสามารถ คัดลอก หรือ copy ลิ้งค์ห้องประชุม แล้วเอาไปส่งให้กับผู้ที่เราต้องการให้เข้า ร่วมประชุมด้วย

| เพิ่มคนอื่นๆ                                                                 | × |
|------------------------------------------------------------------------------|---|
| ประชม voc ด้านการผลิตครั้งที่ 3                                              |   |
| แชร์ข้อมูลนี้กับคนที่คุณต่องการให้เข้าร่วมการประชุม                          |   |
| meet.google.com/cyj-dzqw-mfd                                                 |   |
| เพร.ยา: (05) +1 413-350-0849 PIN: 433 892 339#<br>[] ตัดลอกข้อมูลการเข้าร่วม |   |
| &+ เพิ่มบุคคล                                                                |   |

7. ในการใช้ห้องประชุม ก็จะมีเครื่องมือหรือเมนูการใช้งาน ให้เลือกใช้งานอยู่ โดยสามารถแบ่งเป็นกลุ่ม หลักๆ ได้ 5 กลุ่มตามภาพด้านล่าง ดังนี้

หมายเลข 1 คือ กลุ่มเมนูผู้ใช้งาน สามารถดูผู้ที่อยู่ในห้องประชุมได้ สามารถพูดคุยผ่านการ Chat ได้ หมายเลข 2 คือ เมนูการดูรายละเอียดของห้องประชุม

หมายเลข 3 คือ เมนูเอาไว้เปิด-ด กล้องเว็บแคม หรือบาง version อาจจะมีปุ่มควบคุม 3 ปุ่ม คือ ปุ่มรูปไมโครโฟน : เอาไว้เปิด/ปิด ไมโครโฟนของเราเอง

ปุ่มรูปวางสาย : เอาไว้ทำการวางสายหรือต้องการออกจากห้องประชุม หรือสิ้นสุดการประชุม ปุ่มรูปกล้องวิดโอ : เอาไว้เปิด/ปิด กล้องเว็บแคม

หมายเลข 4 คือ เมนูที่เอาไว้แชร์หน้าจอหรือนำเสนอหน้าจอ แก่ผู้เข้าร่วมประชุม อย่างเช่น ใช้นำเสนอ โปรแกรม MS Power point

หมายเลข 5 คือ เมนูอื่นๆ เช่น เมนูบันทึกการประชุม

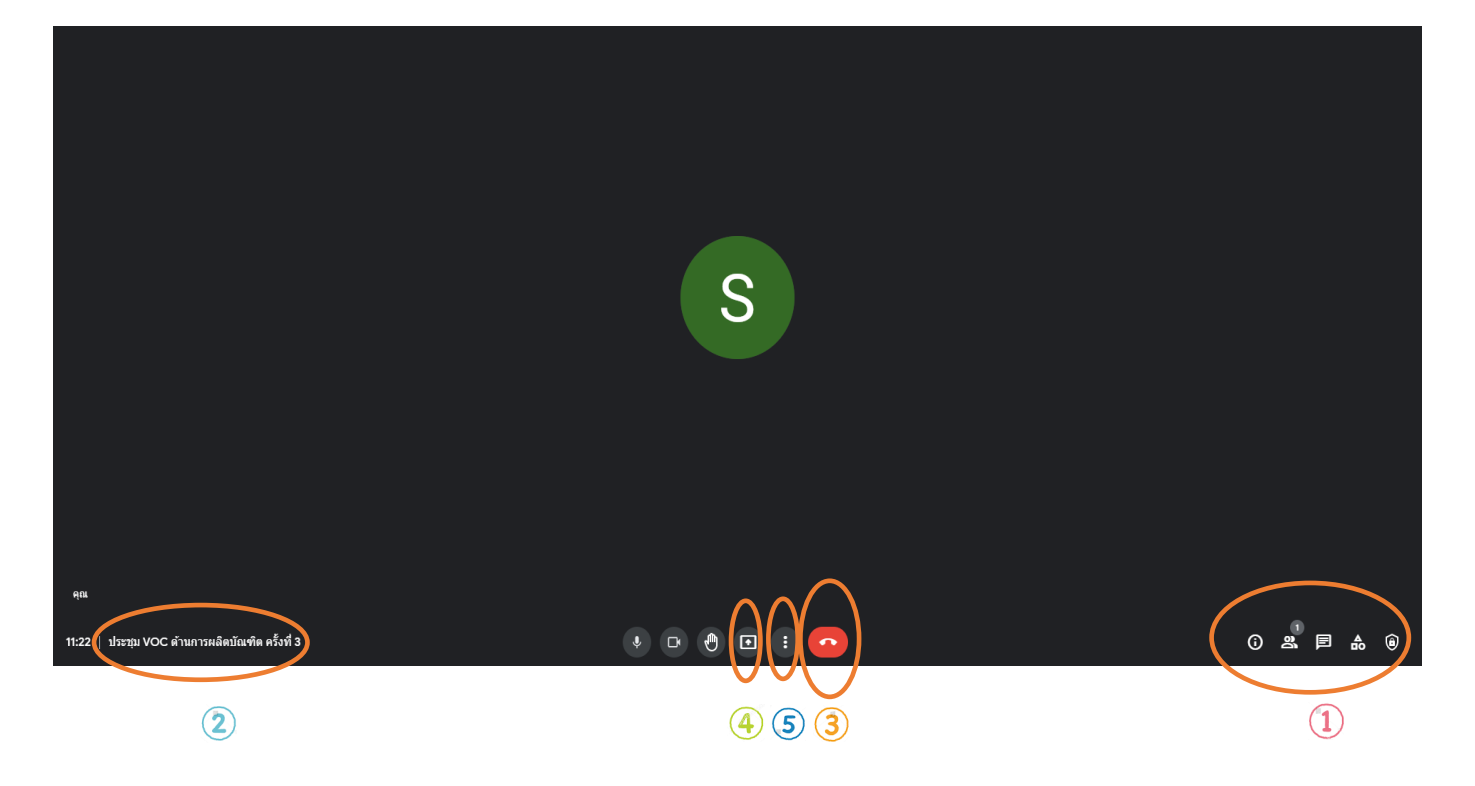

8. ถ้าหากต้องการแชร์หน้าจอ หรือนำเสนอไฟล์ Word / Excel / <u>MS Power point</u> หรือไฟล์วิดีโอต่างๆ ให้กับผู้เข้าร่วมประชุมหรือนักศึกษา ที่อยู่ในห้องประชุม ก็สามารถทำได้ โดยใช้เมนู **นำเสนอทันที** (หมายเลข 4 ตามภาพด้านบน) เมื่อเรากดปุ่ม นำเสนอทันที ก็จะมีการนำเสนออยู่ 3 แบบด้วยกัน คือ การนำเสนอทั้งหน้าจอ, นำเสนอเป็นหน้าต่าง และนำเสนอกับแท็บ Chorme

<u>แบบที่ 1</u> การนำเสนอทั้งหน้าจอ เป็นการแชร์ทั้งหน้าจอของเรา ให้กับผู้เข้าประชุมเห็น เหมาะกับการนำเสนอ ที่ต้องเปิดหลายโปรแกรม สามารถสลับไปมาได้

<u>แบบที่ 2</u> การนำเสนอแบบหน้าต่าง เป็นการแชร์เฉพาะหน้าต่าง หรือบางโปรแกรม ที่เราต้องการให้ ผู้เข้าประชุมเห็น เท่านั้น แต่ว่าการแชร์หน้าจอแบบนี้เราต้องการเปิดโปรแกรม ที่ต้องการแชร์ ไว้ล่วงหน้าด้วย เมื่อเรา กดปุ่ม **นำเสนอทันที** และเลือกเป็นแบบหน้าต่าง ก็จะมีโปรแกรมขึ้นมาให้เลือก จากนั้นก็กดปุ่มเสนอ Share ได้เลย <u>แบบที่ 3</u> การนำเสนอแบบแท็บ Chrome เหมาะสำหรับการแชร์แบบที่วีดีโอ หรือ ภาพเคลื่อนไหว โดยเลือกแท็บที่ต้องการเช่น Youtube

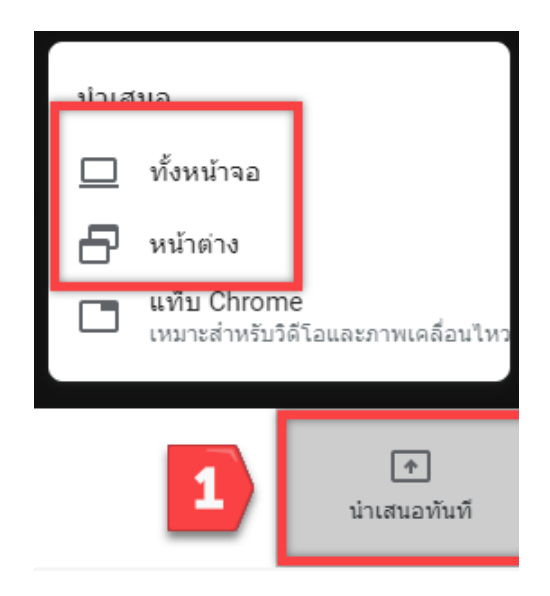

| ลักษณะนำเสนอแบบหน้าต่าง<br>สามารถเลือกไฟล์ word / Excel /<br>Power point ที่ต้องการนำเสนอได้<br>เมื่อเลือกไฟล์ที่ต้องการแล้วกดปุ่ม<br>share ได้เลย ดังภาพ | Share an application window         Conservants to share the contents of your acrem with meet google.com         Image: share the contents of your acrem with meet google.com         Image: share the contents of your acrem with |                    |
|----------------------------------------------------------------------------------------------------|----------------------------------------------------------------------------------------------------|--------------------|
| ĄGL                                                                                                    | See                                                                                                    |                    |
| 10:20   ประชุมคกก.วางแผนครั้งที่ 5/2564                                                                                                    |                                                                                                    | <br>() \$\$. ■ & @ |

9. ถ้าหากต้องการบันทึกการประชุมไว้เป็นไฟล์วิดีโอ ก็สามารถทำได้ โดยให้กดที่ปุ่ม จุดสามจุด (1) จากนั้น เลือกเมนู บันทึกการประชุม เมื่อการประชุมเสร็จสิ้น ไฟล์วิดีโอ ที่บันทึกไว้ ก็จะถูก save ไว้ที่ Google Drive ของเรา อัตโนมัติ ไฟล์จะถูกเก็บไว้ที่โฟลเดอร์ Meet Recordings

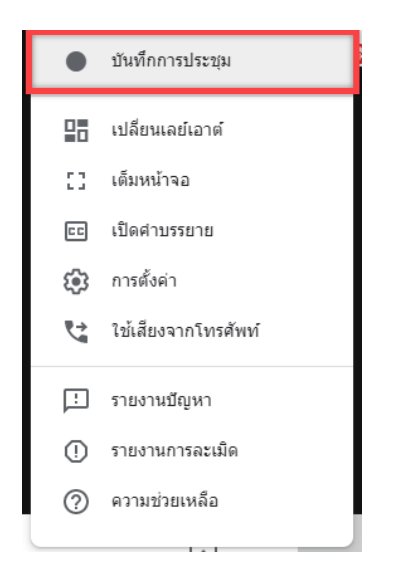

- อการเข้าร่วมประชุมโดยใช้ลิ้งค์ของห้องประชุม
- 1. ผู้รับผิดชอบการประชุมจะเป็นผู้เชิญผู้เกี่ยวข้องเข้าร่วมประชุมผ่าน google calendar
- ผู้รับผิดชอบการประชุ่ม copy ลิ้งค์การประชุมไปยังผู้เข้าร่วมประชุม หรือผู้เข้าร่วมประชุมเมื่อคลิก "เข้าร่วม" ก็สามารถกดลิ้งค์ในปฏิทินของตนเองได้เลย
- เมื่อเราได้ลิ้งค์ห้องประชุมมาแล้ว ให้ทำการคลิ๊กที่ลิ้งค์ห้องประชุม จากนั้นทำการกรอกชื่อที่จะใช้ร่วม ประชุม แล้วก็กดปุ่ม Ask to join ก็จะเข้าร่วมประชุมได้ทันที

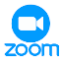

# 😳 การใช้งานโปรแกรม Zoom

• โปรแกรม Zoom เป็นโปรแกรมที่ใช้ในการเรียนการสอนและการประชุมแบบออนไลน์รองรับ ระบบปฏิบัติการ ทั้ง Windows, Mac OS, iOS และ Android สามารถประชุมร่วมกันได้จำนวนมาก

• สามารถรองรับผู้เข้าร่วมประชุมพร้อมกันได้ 100 คน

• การเข้าใช้โปรแกรม Zoom ต้องลงทะเบียนเข้าใช้งาน ซึ่งโปรแกรม Zoom สามารถใช้งานได้ผ่าน สองช่องทาง คือ ช่องทางสมาร์ทโฟนหรือผ่านเครื่องคอมพิวเตอร์แบบใดก็ได้

• การใช้งานโปรแกรม Zoom แบบ Basic Personal Meeting Free สามารถใช้ได้นาน 40 นาที ต่อ รอบการประชุม

• สำหรับผู้ใช้งานทั่วไป สามารถใช้งานได้ฟรี โดยใช้งานได้ครั้งละ 40 นาที และมีผู้เข้าร่วมประชุมสูงสุดได้ 100 คน โดยเข้าผ่าน account ส่วนตัว

• สำหรับผู้ใช้งานลิขสิทธิ์มหาวิทยาลัยอุบลราชธานี สามารถใช้งานได้ครั้งละไม่จำกัดเวลา และมี ผู้เข้าร่วมประชุมสูงสุด 300 คน โดยเข้าใช้งานผ่าน account @ubu.ac.th

ขั้นตอนการเข้าใช้งานโปรแกรม Zoom

| กดเปิดโปรแกรมขึ้นมา แล้วเลือก Sign In   |          | จากนั้นเลือก Sign in with Google |             |                         |
|-----------------------------------------|----------|----------------------------------|-------------|-------------------------|
| <ul> <li>Zoom Cloud Meetings</li> </ul> | - • ×    | Zoom Cloud Meetings              |             | - 0                     |
| 200                                     | m 📗      | Sign In                          |             |                         |
|                                         |          | Enter your email                 |             | Sign In with SSD        |
| Join a Mee                              | ting     | Enter your password              | Forgat? Off | G Sign in with Google   |
| Sign in                                 |          | Composed in Si                   | ign In      | f Sign In nith Nacebook |
|                                         |          |                                  |             |                         |
| Venior: 5.4.5 (58)                      | 81.1113) | ( Enck                           |             | Sign Up Free            |

2.

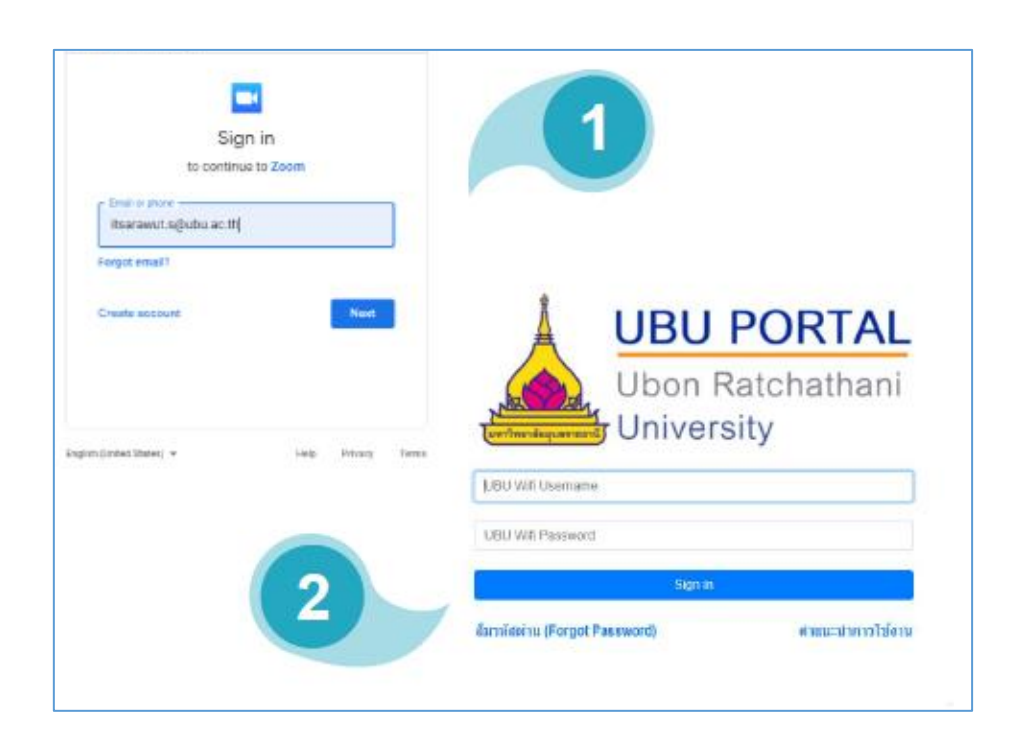

1.

| เมื่อล็อคอินได้แล้วให้กด Open Zoom Meetings ? |                                                                                                    |  |
|-----------------------------------------------|----------------------------------------------------------------------------------------------------|--|
| zoom                                          | Open Zoom Meetings?<br>https://google.coomus.wards to open this application.<br>@ Always ellow google.coomus to open this of this type in the associated app.<br>@ gene Zoom Meetings @ end<br>Zoom should launch in a few seconds. If not, please elick button below.<br> |  |
|                                               | Copyright (2023 Zoon Video Communications, Inc. All rights reserved.<br>Phones & Legal Pelikian                                                                                                    |  |

4.

3.

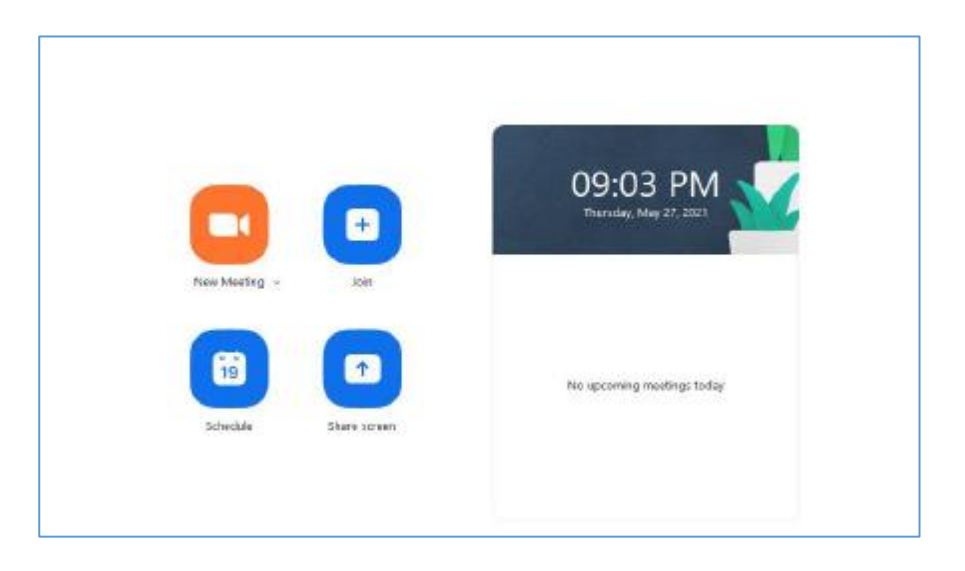

5.

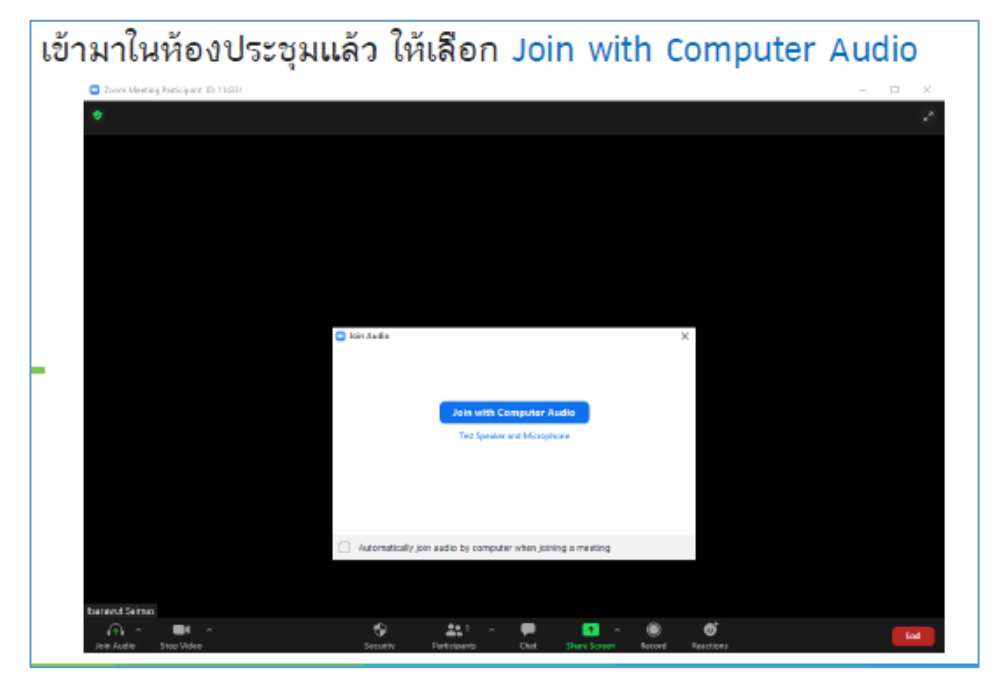

## รายชื่อผู้เข้าร่วมกิจกรรมแลกเปลี่ยนเรียนรู้เรื่อง การใช้งาน Google meet และโปรแกรม Zoom วันที่ 28 พฤษภาคม 2564 ณ ห้องปฏิบัติการคอมพิวเตอร์ ชั้น 2 คณะเภสัชศาสตร์

| 1.  | ผศ.พีรวัฒน์ จินาทองไทย          | รองคณบดีฝ่ายแผนและสารสนเทศ          | วิทยากร                 |
|-----|---------------------------------|-------------------------------------|-------------------------|
| 2.  | นายอิศราวุธ สายมาศ              | ช่างเทคนิค                          | วิทยากร                 |
| 3.  | นางสาวเบญจภัค มิ่งขวัญ          | นักวิเคราะห์นโยบายและแผน            | ผู้เข้าร่วม             |
|     |                                 | ชำนาญการพิเศษ                       |                         |
| 4.  | นางสาวชัญญานุช ช่วงชิง          | นักวิชาการเงินและบัญชี              | ผู้เข้าร่วม             |
|     |                                 | ชำนาญการพิเศษ                       |                         |
| 5.  | นายทยากร วริทธานนท์             | นักวิชาการศึกษาชำนาญการ             | ผู้เข้าร่วม             |
| 6.  | นางกฤษดาภรณ์ เคนประคอง          | เจ้าหน้าที่บริหารงานทั่วไปชำนาญการ  | ผู้เข้าร่วม             |
| 7.  | นางนิธินันท์ สุยะลา             | บุคลากรชำนาญการ                     | ผู้เข้าร่วม             |
| 8.  | นางสาวพิชญาพร ขาวเลิศ           | ั<br>นักวิชาการเงินและบัญชีชำนาญการ | ผู้เข้าร่วม             |
| 9.  | นางสาวสุขุมา พวงมะลิ            | นักวิชาการศึกษาชำนาญการ             | ผู้เข้าร่วม             |
| 10. | นางวรรณา พุ่มพฤกษา              | นักวิชาการศึกษาปฏิบัติการ           | ผู้เข้าร่วม             |
| 11. | นางสาวสุภาวดี ศรีภักดี          | นักวิทยาศาสตร์ปฏิบัติการ            | ผู้เข้าร่วม             |
| 12. | นางสาวธัญญลักษณ์ ทิวัตถ์กุลภรณ์ | ผู้ปฏิบัติงานบริหารชำนาญงาน         | ผู้เข้าร่วม             |
| 13. | นายธนพัต วิสาพล                 | ผู้ปฏิบัติงานวิทยาศาสตร์ชำนาญงาน    | ผู้เข้าร่วม             |
| 14. | นางสาวดารุณี นามห่อ             | ผู้ปฏิบัตงานบริหารปฏิบัติงาน        | ผู้เข้าร่วม             |
| 15. | นางอนุพร กลางคำ                 | ผู้ปฏิบัตงานบริหารปฏิบัติงาน        | ผู้เข้าร่วม             |
| 16. | นางธนาพา เชียงแสน               | ผู้ปฏิบัตงานบริหารปฏิบัติงาน        | ผู้เข้าร่วม             |
| 17. | นางสาวสุดารัตน์ ทำนุ            | ผู้ปฏิบัตงานบริหารปฏิบัติงาน        | ผู้เข้าร่วม             |
| 18. | นางประไพจิตร สาตะรักษ์          | ผู้ปฏิบัตงานบริหารปฏิบัติงาน        | ผู้เข้าร่วม             |
| 19. | นางสาวลัดดาวัลย์ จันใด          | ผู้ปฏิบัติงานวิทยาศาสตร์            | ผู้เข้าร่วม             |
| 20. | นางสาวจุฬาลักษณ์ เขาแก้ว        | ผู้ปฏิบัติงานวิทยาศาสตร์            | ผู้เข้าร่วม             |
| 21. | นางสาวณัฐาดานั้นท์ สมลา         | ผู้ปฏิบัติงานบริหาร                 | ผู้เข้าร่วม             |
| 22. | นางสาวปฐมพร ยังมงคล             | ผู้ปฏิบัติงานบริหาร                 | ผู้เข้าร่วม             |
| 23. | นางสาวเสาวลักษณ์ ภูผล           | ผู้ปฏิบัติงานบริหาร                 | ผู้เข้าร่วม             |
| 24. | นางสาววิศัลย์ศยา สุวรรณะ        | ผู้ปฏิบัติงานบริหาร                 | ผู้เข้าร่วม             |
| 25. | นางสาวสดใส ตะรินันท์            | เจ้าหน้าที่บริหารงานทั่วไปชำนาญการ  | ผู้เข้าร่วม/ผู้จดบันทึก |

## การวัดและประเมินผลกิจกรรมการแลกเปลี่ยนเรียนรู้ เรื่อง การใช้งาน Google Meet และโปรแกรม Zoom

| วัตถุประสงค์ | 1. เพื่อรองรับการปฏิบัติงานของบุคลากรให้สอดคล้องกับสถานการณ์การระบาดของ<br>โรคโควิด-19 ซึ่งปัจฉูบันมีการปฏิบัติงาน การประชุม อบรม สัมมนา ในรูปแบบออนไลน์ |
|--------------|----------------------------------------------------------------------------------------------------|
|              | เป็นส่วนมาก                                                                                                    |
| ตัวชี้วัด    | 1. บุคลากรทุกกลุ่มงานสามารถใช้งาน google meet และ โปรแกรม Zoom เพื่อรองรับ<br>การดำเนินงานได้อย่างมีประสิทธิภาพ                                          |
| ความสำเร็จ   | <ol> <li>บุคลากรทุกกลุ่มงานมีทักษะในการใช้งาน google meet และ โปรแกรม Zoom เพื่อ<br/>รองรับการดำเนินงานมากขึ้น</li> </ol>                                |

งานประกันคุณภาพฯ ได้ดำเนินการติดตามการใช้ Google Meet และโปรแกรม Zoom ในบุคลากร ทุกกลุ่มงานหลังจากผ่านการแลกเปลี่ยนเรียนรู้ไปแล้ว พบว่า กล่มุงานส่วนใหญ่มีการนำ Google Meet และ โปรแกรม Zoom ในการจัดประชุมมากขึ้น ทั้งนี้อาจเนื่องมาจากสถานการณ์การแพร่ระบาดของเชื้อโควิด-19 ในปัจจบันยังมีการติดเชื้ออย่างต่อเนื่อง ส่งผลให้ส่วนใหญ่การประชุมจะเป็นรูปแบบผสมสานทั้ง online และ onsite บุคลากรมีการนำโปรแกรมดังกล่าวมาใช้และเกิดทักษะในการใช้งานมากขึ้น